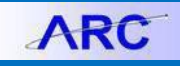

# ChartField Request Form

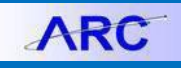

#### **Table of Contents**

| Process Overview                                                   | 3  |
|--------------------------------------------------------------------|----|
| Summary of Roles and Responsibilities                              | 4  |
| Creating a Request                                                 | 5  |
| Submitting/Approving ChartField Request Form                       | 6  |
| Departmental Approvers                                             | 6  |
| Central Approvers                                                  | 6  |
| Looking Up an Existing Request                                     | 7  |
| Using the Queries                                                  | 8  |
| ChartField Specific Details                                        | 9  |
| Account (this should be rarely requested)                          | 9  |
| Requesting a new Account                                           | 9  |
| Requesting an Update to an Existing Account                        | 10 |
| Department                                                         | 11 |
| Requesting a new Department                                        | 11 |
| Requesting an Update to an Existing Department                     | 12 |
| Project                                                            | 14 |
| Requesting a new Project                                           | 14 |
| Requesting an Update to an Existing Project                        | 19 |
| Initiative                                                         | 21 |
| Requesting a new Initiative                                        | 21 |
| New ChartField Attributes Section: (Optional)                      | 21 |
| Requesting an Update to an Existing Initiative                     | 21 |
| Segment                                                            | 22 |
| Requesting a new Segment                                           | 22 |
| New ChartField Attributes Section: (Optional)                      | 22 |
| Requesting an Update to an Existing Segment                        | 23 |
| Site (this should be rarely requested)                             | 24 |
|                                                                    | 24 |
| Requesting a new Site                                              | 24 |
| Requesting an Update to an Existing Site                           | 24 |
| APPENDIX                                                           | 25 |
| The Function ChartField and How It Defaults from Other ChartFields | 25 |
| Getting Help                                                       | 26 |

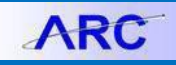

#### **Process Overview**

This document will discuss the steps to request a new ChartField in ARC. The ChartField Request Form ("CRF") needs to be filled out for both creating a new ChartField or for updating an existing ChartField. All requests are submitted to the Office of the Controller ("OTC") for final approval and input into ARC.

- To initiate a request, a requester fills out the CRF in ARC with the required details (non-required fields can be left blank).
- The requester selects a Departmental Approver from a list of all Departmental Approvers in the University. The Departmental Approver will review the request, at that point they can cancel the request, or make any necessary changes.
- When the Departmental Approver is satisfied with the request they will submit the CRF. By submitting the request the Departmental Approver is approving the ChartField creation or update. Neither the Requester nor the Departmental Approver can change a request once it has been submitted.
- At least once a day OTC will use a query to find requests waiting in submitted status and review the requests.

For new Project and Department requests there may be an extra level of review by certain "Central Approvers" such as the Budget Office (OMB) and Office of Alumni and Development (OAD).

- Central approvers will have the ability to edit the request, fill in project attributes that the departments have left blank, and will need to approve the Project.
- Central approvers will need to indicate their approval by typing it in the 'Additional Information' text box.
- Central Approvers will use a query searching for submitted status and the Project Type field to find requests to review and approve.

For Projects:

- For a Capital project, OMB will review the request; if it is a gift, OAD will review the request; if it is an endowment, Endowment Compliance will review the request; unrestricted projects do not require an additional review or approval.
- Grants are not created through the ChartField request form, they will be created through InfoEd, and therefore any request for grant projects will be denied by OTC.

#### For Departments:

 New Departments will require OMB review and approval. In addition, any requests to move Departments on the tree are also potentially subject to OMB review and approval.

Once all the approvals are received, OTC will then review the request and either approve or deny the request.

- If the request is approved, OTC will manually create the ChartField in ARC using the information provided on the CRF as well as other ChartField governing rules.
- If a ChartField is denied, no further action can be taken on that request. If a department wants to pursue the request further they will need to create a new request.
- Requesters and Department Approvers can use the query or search page to determine the status of the request.

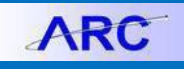

#### Summary of Roles and Responsibilities

- Requester:
  - Creates Request
  - o Selects Departmental Approver
- Departmental Approver:
  - o Reviews & Edits Request
  - o Submits Request
- Central Approver (For Project and Department Only):
  - Review & Edits Request
  - Indicates "Approved" or "Not Approved" in 'Additional Comments' text box
- Controller's office:
  - o Approves ChartField
  - o Enters ChartField in ARC

#### **Creating a Request**

- A. To get to the CRF:
  - From the ARC Portal scroll to the bottom of the page. Under "Tools and Forms" click "Chart of Accounts Request Form"

Or

 From ARC navigate to Columbia Specific > General Ledger > ChartField Request Form > ChartFields

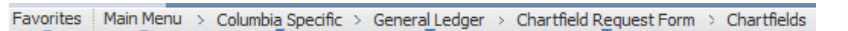

#### Chartfields

ChartField Values

| Account    |  |
|------------|--|
| Department |  |
| Project    |  |
| Initiative |  |
| Segment    |  |
| Site       |  |
|            |  |

- B. Click on the hyperlink of the ChartField you wish to add or modify. (Please note that although the Account and Site ChartFields are displayed on this list, these values are relatively fixed and should generally not be selected)
- C. The 'Add a New Value' tab should be displayed, Request ID should be set to NEXT. Note that 'Add New Value' refers to adding a new request for either a new ChartField or to update a ChartField. (the other tab, 'Find an Existing Value', refers to finding an existing request not an existing Ch

| g Value', refers to finding an existing request – not an existing ChartField) |  |
|-------------------------------------------------------------------------------|--|
|                                                                               |  |

- D. Leave Request ID set to 'NEXT.' Once a request is saved a request number will be generated. Click the 'Add' push button.
- E. CRF will default to 'Add a New ChartField '. If you wish to update an existing ChartField value use the radio button to select 'Update ChartField'. Once selected, you must complete all required fields , as indicated by an asterisk.

Add New ChartField Oupdate ChartField

F. Select the Departmental Approver for your School / Department.

| Project chartrield Request             |
|----------------------------------------|
| Eind an Existing Value Add a New Value |
| Request ID: NEXT                       |
| Add                                    |
| Find an Existing Value Add a New Value |

**Tools & Forms** 

- COA Crosswalk Tool

for other options:

Common tools and forms; see the Finance Gateway

Financial Systems Security Application
 Chart of Accounts Request Form

- Finance Service Request Form

Security Role Access Info
 Finance Forms Library

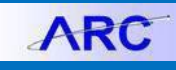

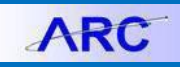

#### Submitting/Approving ChartField Request Form

#### **Departmental Approvers**

Departmental Approvers can either use the query called CU\_GL\_CF\_REQUEST\_FORM to search for all new requests assigned to them and navigating to the 'Find an Existing Value' tab, or by navigating directly to the 'Find an Existing Value' tab and using available search criteria. Once on the request page, Departmental Approves can alter any field. Aside from editing the request, Departmental Approvers have three possible actions to take on the page:

- <u>Cancel:</u> selecting 'Cancel' will change the request status to cancel, after changing it to cancel, the request cannot be submitted or approved and is effectively done.
- <u>Save:</u> Departmental Approver can save the request to work on it further later or just prior to submitting it (it must be saved before it can be submitted). The request can also be re-assigned to another Approver by editing the Departmental Approver field and saving the request.
- <u>Approval:</u> by selecting 'Submit' the Departmental Approver is approving the request and submitting it to OTC. **You must hit save before you submit**.

| Additional<br>Information: |                                         |        |
|----------------------------|-----------------------------------------|--------|
| *Request<br>Justification: |                                         |        |
| Approve                    | Submit Deny                             | Cancel |
| Save                       | Available for<br>Departmental Approvers |        |

#### **Central Approvers**

Central Approvers should use the query called CU\_GL\_CF\_REQUEST\_FORM to search for all submitted requests with the appropriate Project Type, then navigate to the request by navigating to the 'Find an Existing Value' tab . Once on the request page Central Approvers can alter any field. Aside from editing the requests, Central Approvers have two possible actions to take:

- <u>Save:</u> Central Approver can make changes and then save the request
- To approve or deny a request enter "Approved by (name)" or "Denied by (name)" in the 'Additional Information' text box and hit Save. E-mail must be used to then notify OTC that it is ready.

| nformation:               | Space for Central | Approval / Denia | 1      |  |
|---------------------------|-------------------|------------------|--------|--|
| Request<br>Justification: |                   |                  |        |  |
| Approve                   | Submit            | Deny             | Cancel |  |
|                           |                   |                  |        |  |

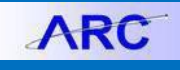

#### Looking Up an Existing Request

- A. To navigate to the CRF:
  - From the ARC Portal scroll to the bottom of the page. Under "Tools and Forms" click "Chart of Accounts Request Form"

Or

 from ARC navigate to Columbia Specific > General Ledger > ChartField Request Form > ChartFields

Favorites Main Menu > Columbia Specific > General Ledger > Chartfield Request Form > Chartfields

#### Chartfields

ChartField Values

| Account    |                        |                 |  |
|------------|------------------------|-----------------|--|
| Department |                        |                 |  |
| Project    |                        |                 |  |
| Initiative |                        |                 |  |
| Segment    |                        |                 |  |
| Site       |                        |                 |  |
|            | Find an Existing Value | Add a New Value |  |

- B. Select the ChartField of the request.
- C. Select the 'Find Existing Value' Tab.
- D. Search criteria include Request ID, the UNI of the requester, the Status of the Request and/or the Departmental Approver. Enter desired values and click 'Search.' Results will populate below.

| Find an Existing Value      | Add a New Value                     |   |
|-----------------------------|-------------------------------------|---|
| Limit the number of results | to (up to 300): 300                 |   |
| Request ID:                 | begins with 👻                       |   |
| Status:                     | = 🗸                                 | - |
| Department Approver:        | begins with 👻                       | Q |
| Requester:                  | begins with 👻                       | ] |
| Include History             | Correct History Case Sensitive      |   |
| Search Clear                | Basic Search 🔋 Save Search Criteria |   |

**Tools & Forms** 

- COA Crosswalk Tool

- Finance Forms Library

for other options:

Common tools and forms; see the Finance Gateway

Financial Systems Security Application
 Chart of Accounts Request Form

- Finance Service Request Form - Security Role Access Info

- E. Click on any field in the list to be taken to that request.
- F. Note: once a request is Submitted, Requesters and Departmental Approvers cannot edit a request, only view it.

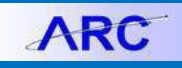

#### **Using the Queries**

To query the status of CRFs, please navigate to Reporting Tools > Query > Query Viewer. Enter the query name CU\_GL\_CF\_REQUEST\_FORM and click 'Search'. Results will populate below. Click the 'HTML' hyperlink next to the query name. If applicable fill in the prompt and click 'View results.' Results will populate below.

| Query Viewer                            |                                      |            | 1              |                |                 |               |          |                     |
|-----------------------------------------|--------------------------------------|------------|----------------|----------------|-----------------|---------------|----------|---------------------|
| Enter any information you have          | and click Search. Leave fields blank | for a list | of all values. | ,              |                 |               |          |                     |
| *Search By: Q                           | uery Name 🔻 begins wit               | h          | CU_GL_CF_RE    | QUEST_F        | ORM             |               |          |                     |
| Search dvance                           | d Search                             |            |                |                |                 |               |          |                     |
| Search Results<br>*Folder View: - All F | olders 👻                             |            |                |                |                 |               |          |                     |
| Query                                   |                                      |            | Custo          | omize   Fir    | nd View         | All           | First KI | 1 of 1 D Last       |
| Query Name                              | Description                          | Owner      | Folder         | Run to<br>HTML | Run to<br>Excel | Run to<br>XML | Schedule | Add to<br>Favorites |
| CU_GL_CF_REQUEST_FORM                   | GL - CF Request Form                 | Public     |                | HTML           | Excel           | XML           | Schedule | Favorite            |
|                                         |                                      |            |                | 1              |                 |               |          |                     |

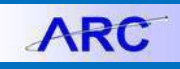

#### **ChartField Specific Details**

#### Account (this should be rarely requested) Requesting a new Account

#### Account Section:

- A. Enter a Description and Short Description for the Account. Description can only be 30 characters long, Short Description can only be 15 characters long.
- B. Select a Type of Account: Asset, Equity, Expense, Liability or Revenue.
- C. If you know the suggested value range, you can enter it here, but ultimately OTC will assign a value to the Account. This field can be left blank.

#### D.

#### New ChartField Attributes Section: (Optional)

E. Use the look up tool to select a ChartField Attribute. For Account there are only 3 types.

#### Search Results

| View  | 100   | First   | •          | 1-3 of 3 | Last |
|-------|-------|---------|------------|----------|------|
| Chart | Field | Attribu | <u>ite</u> |          |      |
| DEFA  | ULTFL | INCTIO  | DN         |          |      |
| MATC  | HED   | PAIR    |            |          | <br> |
| RECH  | ARGE  | CEN     | TER        |          |      |

 <u>Default Function</u> – will become the function for any transaction using this account. (For further information on Default Function, please see the Appendix at the end of this Job Aid)

#### Account Chartfield Request

| Requester: np_js4<br>Name: Jessie       | 125<br>J Schwartz | Request ID:<br>Requested Date:<br>Status: | NEXT<br>07/07/2012<br>New |
|-----------------------------------------|-------------------|-------------------------------------------|---------------------------|
| SetID: CUSET                            | Add New Cha       | artField 🔘 Update Cha                     | nrtField                  |
| Account                                 |                   |                                           |                           |
| *Description:                           |                   |                                           |                           |
| *Short<br>Description:<br>Account Type: | Asset 👻           |                                           |                           |
| Suggested<br>Value/Range:               |                   |                                           |                           |
| New ChartField<br>Attributes            | Customize   Find  | 🖞 View All 🛛 🗖 🕈 👫 🛛 Firs                 | st 🗹 1 of 1 🖸 Last        |
| ChartField Attril                       | ChartField Attrib | ute Value Description                     |                           |
| 1                                       | Q.                | Q                                         | + -                       |
| Additional<br>Information:              |                   |                                           | .4                        |
| *Request<br>Justification:              |                   |                                           |                           |
| *Department<br>Approver                 |                   | ٩                                         |                           |
| Approve                                 | Submit            | Deny                                      | Cancel                    |
| Save                                    |                   |                                           | 📑 Add                     |

- <u>Matched Pair</u> used for internal transfers, transfers will only be allowed to occur between this account and itself or this account and its matched pair account.
- <u>Recharge Center</u> this attribute is a flag 'Y' to indicate if the department is a recharge center. (Recharge Center Accounts are controlled by OTC, please see the Recharge Center Job Aid for further information)
- F. Use the look Up tool to select an attribute value, or you can type in a new attribute value.
- G. Description will auto populate if you choose an existing attribute value, if making an new attribute value enter a description as well.
- H. To add another ChartField attribute click the '+' button on the attribute line. Repeat steps J-L for all desired attributes. The '-' sign will delete an attribute row.
- I. Fill in Request Justification (required field) and the Additional Information field if necessary.
- J. Select UNI of Departmental Approver.
- K. Click 'Save.' A Request ID is generated and displayed at the top of the page.

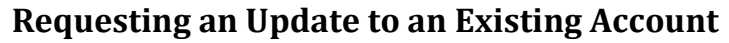

- A. Enter the Account number you wish to update, or use the Look up tool and search for an Account. Current values for the Account should populate in the field to the left. Any existing attributes will populate in the 'Existing ChartField Attributes" section.
  - a. To use the Look Up Tool, click the magnifying glass next to a field.
  - b. Enter information into one of the prompts: Account, Account Description, or Account Type, Click 'Look Up'.
  - c. Click the Desired Account number. It will populate the Account Field.
- Account Chartfield Request Request ID: NEX7 quester:np is4125 Look Up Account Account ID: CUSET Description begins with Current Value nt Type: begi Short Description Look Up Clear Cancel Basic Looku arch Results by the first 300 results of a possible 1706 can be dis irst man 1-300 of 300 man Las 0000 CU JPM CONCENTRATION ACCT CU ACCOUNTS PAYABLE Additional FOREIGN PAYROLL AFFILIATED INDEPENI ALAN H SEPLOWITZ
- B. To inactivate a ChartField, or reactivate an inactive ChartField, Select the appropriate status from the 'Request Status Change' drop down menu. The current status displayed under 'Effective Status' will either say 'A' for active or 'I' for inactive.

🖶 Save

Account Chartfield Request

- C. To update any field, fill in the new value in the field to the right. You do not need to fill in all the value fields, just the fields that need to be changed. This includes changing an existing ChartField attribute.
- D. If adding attributes, use the Look Up Tool to choose an attribute. This section can be left blank. (See Requesting a New Account for more information about ChartField Attributes).
- E. Fill in Request Justification (required field) and the Additional Information field if necessary.
- F. Select UNI of Departmental Approver.
- G. Click 'Save.' A Request ID is generated and displayed at the top of the page.

|                                                   |                        | Reque             | est ID:       | NEXT                                 |
|---------------------------------------------------|------------------------|-------------------|---------------|--------------------------------------|
| Requester: np_js4125                              |                        | Reques            | sted Date:    | 07/07/2012                           |
| Name: Jessie J Schwartz                           |                        | Status            | 5:            | New                                  |
| SetID: CUSET Account: 10001                       | 1 Q (                  | CAdd New C        | ChartField    | Update ChartField                    |
| Account                                           |                        |                   |               |                                      |
| Effective Date: 01/01/1901<br>Effective Status: A | Request Status         | Change: Act       | tive 👻        |                                      |
| Current Value                                     |                        | New \             | Value         |                                      |
| Description: CU ACCOUNTS                          | PAYABLE                |                   |               |                                      |
| Short Description: 100JPU5511                     |                        |                   |               |                                      |
| Existing ChartEield Attributes                    | Custo                  | mine   Fied   \// | AIL 1 2       |                                      |
| ChartField ChartField A<br>Attribute Value        | ttribute Descrip       | ption N           | lew Attribute | e Value New Attribute<br>Description |
| 1                                                 |                        |                   |               |                                      |
| New ChartField<br>Attributes <u>Customize</u>     | <u>Find</u>   View All | 🄊   🏪 First       | 1 of 1        | Last                                 |
| ChartField Attribute ChartF<br>Value              | ield Attribute         | Description       | 1             |                                      |
| 1Q                                                | 0                      | 2                 |               |                                      |
| Additional<br>Information:                        |                        |                   |               | .::                                  |
| *Request<br>Justification:                        |                        |                   |               | .41                                  |
| *Department<br>Approver                           | Q                      |                   |               |                                      |
| Approve Submi                                     | t De                   | eny               | Cancel        |                                      |

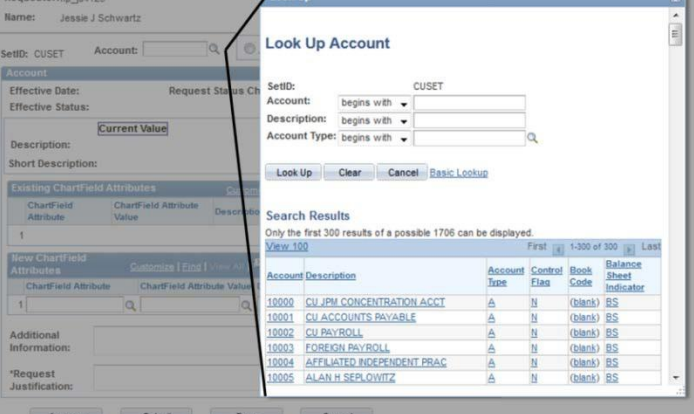

E+ Add

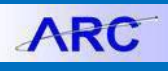

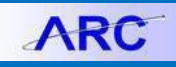

#### Department Requesting a new Department

#### **Department Section:**

- A. Enter a Description and short description for the Department. Both should begin with a three character origin code for the department, see Department Origin Code Job Aid. Description can only be 30 characters long, Short Description can only be 15 characters long.
- B. If you know the suggested value range for the Department, you can enter it here, ultimately OTC will assign a value to the department. You can also just enter the first few digits of the department or this field can be left blank.

#### New ChartField Attributes Section:

C. Use the look up tool to select a ChartField Attribute. For Department there are only 2 types.

#### Search Results

| View  | 100   | First   | •   | 1-2 of 2 | Last |
|-------|-------|---------|-----|----------|------|
| Chart | Field | Attribu | ıte |          |      |
| DEFA  | ULTFI | UNCTIO  | DN  |          |      |
| RECH  | ARGE  | E CEN   | TER |          |      |

#### Department Chartfield Request

| Requester: np_js4125<br>Description:Jessie J Schw                                   | Request ID:<br>Requested Dat<br>artz Status: | NEXT<br>e: 07/07/2012<br>New |                 |
|-------------------------------------------------------------------------------------|----------------------------------------------|------------------------------|-----------------|
| SetID: CUSET                                                                        | Add New Cl                                   | nartField 🔘 Update Char      | tField          |
| Department                                                                          |                                              |                              |                 |
| *Description:<br>*Short<br>Description:<br>Suggested<br>Value/Range:                |                                              |                              |                 |
| New ChartField<br>Attributes                                                        | Customize   Find   View                      | All   🗖   🛗 First 🕅 1 of 4   | Last            |
| ChartField Attribute                                                                | ChartField Attribute Des                     | cription                     |                 |
| 1                                                                                   | Q                                            |                              | + =             |
| Additional<br>Information:<br>*Request<br>Justification:<br>*Department<br>Approver | ٩                                            | 11.<br>11.                   |                 |
| Approve Sub                                                                         | mit Deny                                     | Cancel                       |                 |
| Save                                                                                | E+ Add DUpdate/D                             | isplay 🖉 Include History     | Correct History |

#### • <u>Default Function</u> – This

**attribute is Required**. It will become the function for any journal entry using this departments and that does not have another higher ranking ChartField with a default function. (For further information on Default Function, please see the Appendix at the end of this Job Aid)

- <u>Recharge Center</u> This attribute is a flag 'Y' to indicate if the department is a recharge center (only departments with licenses can have this attribute licenses are controlled by OTC, please see the Recharge Center Job Aid for further information).
- D. Use the look Up tool to select an attribute value, or you can type in a new attribute value.
- E. Description will auto populate if you choose an existing attribute value, if making an new attribute value enter a description as well.
- F. To add another ChartField attribute click the '+' button on the attribute line. Repeat steps I-K for all desired attributes. The '-' sign will delete an attribute row.
- G. Fill in Request Justification (required field) and the Additional Information field if necessary. If there is a particular place the department should be in the Department Tree (what node or XX-XX-XXX level department the new department should be under) please indicate that here.

- H. Select UNI of Departmental Approver.
- I. Click 'Save.' A Request ID is generated and displayed at the top of the page.

#### **Requesting an Update to an Existing Department**

A. Enter the Department number you wish to update, or use the Look Up tool and search by number or description.

Current values for the Department should populate in the field to the left. Any existing attributes will populate in the 'Existing ChartField Attributes" section.

- To use the Look Up Tool, click the magnifying glass next to a field.
- b. Enter information into one of the prompts: Department and Description, Click 'Look Up'.
- c. Click the desired
   Department ID. It will
   populate the Department
   Field.
- B. To inactivate a ChartField, or reactivate an inactive ChartField, Select the appropriate status from the 'Request Status Change' drop down menu. The current status displayed under 'Effective Status' will either say 'A' for active or 'l' for inactive.
- C. To update any field, fill in the new value in the field to the right. You do not need to fill in all the values field, just the fields that need to be changed. This includes changing an existing ChartField attribute.
- D. If adding attributes, use the Look Up tool to choose an attribute. This section can be left blank. (See Requesting a New Account J for more information about ChartField

#### SetID: partment: CUSE Add New Department: begins with Description: begins with Request Stat Look Up Clear Cancel Basic Lookup urrent Value v Value Search Results Only the first 300 results of a possible 2488 can be displayed First 💽 1-300 of 300 📄 Las View 100 0102102 PRE Office of the President 0103102 COM EVP Comm & Public Affairs 0103103 COM Comm & Public Affairs Adm 0103202 COM Publications 0104402 104102 UPE University Proms & Events

Look Up Department

Request ID:

NEXT

#### Department Chartfield Request

hartfield Request

wartz

| Requester: np_js4125                                                                                                    | Requested Date:07/07/2012                                   |
|----------------------------------------------------------------------------------------------------|-------------------------------------------------------------|
| Name: Jessie J Schwartz                                                                                                    | Status: New                                                 |
| SetID: CUSET Department: 0102102 Q                                                                                                    | O Add New ChartField      Update ChartField                 |
| Department                                                                                                    |                                                             |
| Effective Date: 01/01/1901 Request Status<br>Change:<br>Effective Status: A                                                                | Active 🗸                                                    |
| Current Value         New Value           Description:         PRE Office of the President           Short Description:         PRE Office |                                                             |
| Existing ChartField Attributes                                                                                                    | Customize   Find   View All   🎴   🛗 🛛 First 🗹 1 of 1 🖸 Last |
| ChartField Attribute ChartField Attribute Value Descripti                                                                                  | on New Attribute Value New Attribute Description            |
| 1 DEFAULTFUNCTION 310 INSTITU<br>SUPPOR                                                                                                    | TIONAL []                                                   |
| New ChartField Customize   Find   View All   Attributes                                                                                    | First C 1 of 1 D                                            |
| ChartField Attribute Value Des                                                                                                    | cription                                                    |
| 1 Q Q                                                                                                    |                                                             |
| Additional<br>Information:                                                                                                    | h.                                                          |
| *Request<br>Justification:                                                                                                    | .4                                                          |
| *Department Q<br>Approver                                                                                                    |                                                             |
| Approve Submit Deny                                                                                                    | Cancel                                                      |
| Save Save                                                                                                    | E+ Add Dypdate/Display                                      |

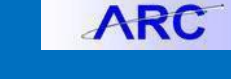

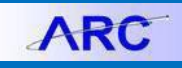

Attributes.)

- E. Fill in Request Justification (required field) and the Additional Information field if necessary. If you wish to make changes to the placement on the Department Tree it should be indicated here.
- F. Select UNI of Departmental Approver.
- G. Click 'Save.' A Request ID is generated and displayed at the top of the page.

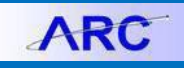

#### Project Requesting a new Project

A. Select a PC Business Unit. Choices are GENRL - General, CAPTL – Capital. Any SPONS Projects will be automatically denied by the controllers office. Sponsored projects will be created and modified from InfoEd. Clinical Trial Projects should be classified as a GENRL Project.

#### **Project Section:**

B. Fill in all required fields. Fill in Project Type by clicking the look up icon and select Project Start and End Dates by clicking the calendar icon.

| *PC Business<br>Unit | ٩  | Add New ChartField | □ □ Update ChartField   |    |
|----------------------|----|--------------------|-------------------------|----|
| Project              |    |                    |                         |    |
| *Description         |    |                    | Long                    |    |
| Project Type         | Q  |                    | Description             | .4 |
| Start Date           | 33 | End Date           | Project Budget Required |    |

| Field              | Field Description                                                    | Required /<br>Optional |
|--------------------|----------------------------------------------------------------------|------------------------|
| Business Unit      | General classification of a Project - General, Capital and Sponsored | Required               |
| Description        | Project Title – 30 character limit                                   | Required               |
| Long Description   | Long description of Project - no character limit                     | Optional               |
| Project Type       | Further breakdown of PC Business Units into types                    | Required               |
| Project Start Date | Project Start Date                                                   | Required               |
| Project End Date   | Project End Date                                                     | Optional               |

#### **General Section:**

C. Fill in all required and relevant fields.

| General                      |    |                               |
|------------------------------|----|-------------------------------|
| Project Owning<br>Department | Q  | Central                       |
| Default Function             | Q  | Current                       |
| (Expense)                    |    | Commitment Year (Recruitment) |
| Owning Intiative             | Q. | Potential UBIT Activity       |
| Owning Segment               | ۵. | Financial Reporting Frequency |
|                              |    |                               |

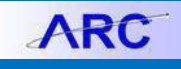

| Field                         | Field Description                                                                                                    | Required /<br>Optional |
|-------------------------------|----------------------------------------------------------------------------------------------------|------------------------|
| Project Owning Department     | Responsible Department                                                                                                    | Required               |
| Default Function (Expense)    | Expense Function ChartField (see Appendix for more information)                                                                        | Optional               |
| Owning Initiative             | To calculate MOT automatic funding transfers (this will generally be required for CUMC and not for Morningside – see separate Job Aid) | Optional               |
| Owning Segment                | To calculate MOT automatic funding transfers (this will generally be required for CUMC and not for Morningside – see separate Job Aid) | Optional               |
| Central                       | Central/Non-Central flag                                                                                                    | Required               |
| Current                       | Current /Non-Current flag                                                                                                    | Required               |
| Commitment Year (Recruitment) | Commitment Year for Recruitment Projects                                                                                               | Optional               |
| Potential UBIT Activity       | Potential Unrelated Business Income Tax (UBIT) Activity flag                                                                           | Optional               |
| Financial Reporting Frequency | For donor or other reporting if applicable                                                                                             | Optional               |

#### Gifts/Endowments Section: (only complete for gift or endowment projects)

D. Fill in all relevant fields – many of these may be left blank to be filled in by OAD or Endowment Compliance.

| Gifts/Endowments    |   |                         |   |
|---------------------|---|-------------------------|---|
| Purpose Code        | Q | Gift Number             |   |
| Investment Pool Set | Q | Reinvestment            |   |
| Bank Account        |   | Additional Distribution |   |
| NYPMIFA Code        | Q | Income Distribution     | Q |

| Field                   | Field Description                                                    | Required /<br>Optional |
|-------------------------|----------------------------------------------------------------------|------------------------|
| Purpose Code            | Gift purpose code                                                    | Optional               |
| Investment Pool Set     | E.g. pooled, separately invested, split-interest agreement           | Optional               |
| Bank Account            | Bank Account #                                                       | Optional               |
| NYPMIFA Code            | New York Prudent Management of Institutional Funds<br>(NYPMIFA) Code | Optional               |
| Gift Number             | Advance Gift Number                                                  | Optional               |
| Reinvestment            | Reinvestment flag                                                    | Optional               |
| Additional Distribution | 70 Base Point flag                                                   | Optional               |
| Income Distribution     | Income Distribution - UR or TR                                       | Optional               |

#### Capital Projects Section: (only complete for capital projects)

E. Fill in all relevant fields – may be left blank to be filled in by OMB.

ChartField Request Form

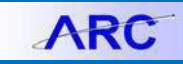

| Capital Project | 5 (?           |                                                                                                    |                        |
|-----------------|----------------|----------------------------------------------------------------------------------------------------|------------------------|
| Project Use     | Q              | Capitalization                                                                                                    |                        |
|                 | Field          | Field Description                                                                                                    | Required /<br>Optional |
|                 | Project Use    | High-level classification used in reporting to Trustees; delineates how project supports University goals and objectives | Optional               |
|                 | Capitalization | Capitalization Yes/No flag                                                                                               | Optional               |

#### Sponsored Projects Section: (only complete for clinical trial projects)

F. Fill in all relevant fields.

| Sponsored Projects |     |                  |          |
|--------------------|-----|------------------|----------|
| Sponsor            | Q   |                  |          |
| Funding Mechanism  | Q   | Clinical Trial   | <b>Q</b> |
| Award Start Date   |     |                  |          |
| Award End Date     | (i) |                  |          |
| Research Type      |     | Interest Bearing | Q        |
|                    |     |                  |          |

| Field                     | Field Description                                                               | Required /<br>Optional |
|---------------------------|---------------------------------------------------------------------------------|------------------------|
| Sponsor                   | Direct Sponsor on award                                                         | Optional               |
| Funding Mechanism         | Cost Reimbursement Contract, Grant, Fixed Price Contract, Cooperative Agreement | Optional               |
| Award Start Date          | Award Start Date (Full awarded dates)                                           | Optional               |
| Award End Date            | Award End Date (Full awarded dates)                                             | Optional               |
| Research Type             | Basic, Applied Research, Development                                            | Optional               |
| Clinical Trial Identifier | P&S or Non P&S                                                                  | Optional               |
| Interest Bearing          | Account where Funds must be kept                                                | Optional               |

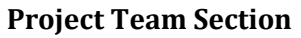

- G. Project Team Section:
  - a) Fill in Employee ID by clicking the look up icon and searching by name.
  - b) Fill in Project Role by clicking the look up icon and selecting the appropriate role.

c) Check "Project Manager" for one project team member. The team member who would have had the

#1 Responsible person role in the old system would have the Project Manager role in ARC.

d) Enter start and end date for the team member being on the project. If not specified end

date choose a date significantly in the future.

e) Repeat a-d for all project team members. Please note, to setup Report Access on a Project, the employee must first be added as a project team member.

| Decidat |   |         |      |              |                    | Customize   Find | 🖾   🎬 Eirst 🖾 1 of | f 1 🎴 Last |
|---------|---|---------|------|--------------|--------------------|------------------|--------------------|------------|
| Team    |   | Empl ID | Name | Project Role | Project<br>Manager | Start Date       | End Date           |            |
|         | 1 | Q       |      | Q            |                    | 3                | 31                 | ÷ E        |

| Section | Field | Field Description | Required /<br>Optional |
|---------|-------|-------------------|------------------------|
|         |       |                   |                        |

Project Team

| Project Team Empl ID | Employee ID and name of project team members      | Optional |
|----------------------|---------------------------------------------------|----------|
| Project Role         | E.g. Project Manager, PI, CoPI                    | Optional |
| Project Manager      | Designates one team member as the project manager | Optional |
| Role Start Date      | Project team member start date                    | Optional |
| Role End Date        | Project team member end date                      | Optional |

#### **Project Activity Section**

H. Project Activity Section:

a) Fill Activity with two digit code (first activity should be '01').

b) enter description of the activity.

c) Click Activity Attribute. Fill out the 'General' section and 'Attributes' section. Fill out 'Capital Project' section for activities on capital projects. When done click 'OK'

d) Click '+' to an additional activity. Repeat steps a-c for every activity created. This will mainly be used for capital projects, or projects the have distinct stages with different reporting needs. If the project does not have distinct reporting needs, a single activity can be created for the project.

ARC

## **Columbia University Finance Training**

ChartField Request Form

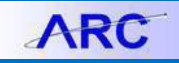

| Project Activity |                | 11                     |                   | Customize   Find   A | I of 1 D Last |
|------------------|----------------|------------------------|-------------------|----------------------|---------------|
|                  | Activity       | Activity ID Des        | scription         | Activity Attribute   |               |
|                  | 1              |                        |                   | Activity Attribute   | E E           |
|                  | Activity Attr  | ibutes                 |                   |                      | _             |
|                  | Activity       | ,                      | F                 | Request ID NEXT      |               |
|                  |                |                        |                   | Status New           |               |
|                  | General        |                        |                   |                      |               |
|                  | Des            | scription              |                   |                      |               |
|                  | Activity St    | tart Date 🗾            |                   |                      |               |
|                  | Activity E     | Ind Date 🗾             |                   |                      |               |
|                  | Attributes     | \$                     |                   |                      |               |
|                  | Owning         | g Department 🔍 🔍       |                   |                      |               |
|                  |                | Rate Base              |                   |                      |               |
|                  | Rate I         | Effective Date         |                   |                      |               |
|                  | F <u>A</u> /Ad | min Fee Rate           |                   |                      |               |
|                  | Capital Pr     | oject                  |                   |                      |               |
|                  | Commis         | ssioning Fee %         | Placed in Service | Date 3               |               |
|                  | Project        | Management %           | Managing Depart   | ment                 |               |
|                  | Fa             | Fee<br>cality Activity |                   |                      |               |

OK Cancel

| Section             | Field                   | Description                                                                                         | Required /                                        |
|---------------------|-------------------------|----------------------------------------------------------------------------------------------------|---------------------------------------------------|
| Project Activity    |                         |                                                                                                    |                                                   |
|                     | Activity                | Defines use of scope (scaffolding, budget                                                           | Optional                                          |
|                     | Activity ID Description | Activity name or description                                                                        | Optional                                          |
| Activity Attributes |                         |                                                                                                    |                                                   |
|                     |                         |                                                                                                    |                                                   |
| General             | Description             | Litle of Activity                                                                                   | Required                                          |
|                     | Activity State Date     | Activity State Date                                                                                 | Optional                                          |
|                     | Activity End Date       | Activity End Date                                                                                   | Optional                                          |
| Attributes          | Owning Department       | Responsible department on the Activity                                                              | Optional                                          |
|                     | Rate Base               | Rate Base defines the Natural Accounts<br>used to calculate the<br>Admin/Commissioning/Project Mgmt | Optional                                          |
|                     | Rate Effective Date     | Start Date for Rate Base Calculation                                                                | Optional                                          |
|                     | FA/Admin Fee Rate       | Indirect Cost Rate                                                                                  | Required*<br>(for Non -<br>Sponsored<br>Projects) |
| Capital Project     | Commissioning Fee       | Facilities commissioning charge                                                                     | Optional                                          |
|                     | Project Management Fee  | Facilities overhead charge                                                                          | Optional                                          |

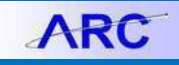

| Facility Activity Category | Capital management reporting categories                | Optional |
|----------------------------|--------------------------------------------------------|----------|
| Placed in Service Date     | Date the Project was substantially complete            | Optional |
| Managing Department        | Department that receives the Project<br>Management Fee | Optional |

- I. Fill in Request Justification (required field) and the Additional Information field if necessary.
- J. Select UNI of Departmental Approver.
- K. Click 'Save.' A Request ID is generated and displayed at the top of the page.

#### **Requesting an Update to an Existing Project**

- A. Select a PC Business Unit.
- B. Enter Project ID of the project to be updated. Current values for the project should populate in the field to the Left.

| Project Search   |         |  |
|------------------|---------|--|
| PC Business Unit | Project |  |

C. To update any field, fill in the new value in the field to the Right. See Requesting a new Project Section for more details on specific fields. You do not need to fill in all the values field, just the fields that need to be changed.

|                                  | <b>Existing Values</b>                | Changes                               | ]  |
|----------------------------------|---------------------------------------|---------------------------------------|----|
| Project Details                  |                                       |                                       |    |
| Long Description                 | William Stewart                       | Long Description                      | af |
| Description                      |                                       | *Description William E. Stewart       |    |
| Business Unit                    | GENRL                                 | Business Unit                         |    |
| Project Type                     | UNDSG Unrestricted - Designated       | Project Type                          |    |
| Start Date                       | 07/01/2007                            | Start Date                            |    |
| End Date                         | 12/31/2099                            | End Date 3                            |    |
| Effective Date                   | 07/01/2007                            | Effective Date                        |    |
| Owning<br>Department             | 8210405 BST Biostats Rsch Grp NON Ctr | Owning Department                     |    |
| Capitalization                   | :                                     | Capitalization                        |    |
| Central                          | 09 09: Non-Central                    | Central                               |    |
| Segment                          |                                       | Segment                               |    |
| Initiative                       | 50114 BST Fellowship Support          | Initiative                            |    |
| Potential UBIT Activity          |                                       | Potential UBIT Activity               |    |
| Current                          |                                       | Current 🔲                             |    |
| Financial Reporting<br>Frequency |                                       | Financial Q<br>Reporting<br>Frequency |    |
| Function                         |                                       | Function                              |    |
| Fund Code                        | 01 General Unrestricted Fund          | Fund Code                             |    |
| Commitment Year                  |                                       | Commitment Year                       |    |

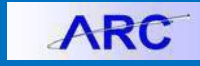

- D. After you have filled in all updates. Fill in Request Justification (required field) and the Additional Information field if necessary.
- E. Select UNI of Departmental Approver.
- F. Click 'Save.' A Request ID is generated and displayed at the top of the page.

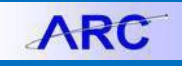

#### Initiative Requesting a new Initiative

- A. Enter a Description and Short Description. Both should begin with a three character origin code for the responsible department, see Department Origin Code Job Aid. Description can only be 30 characters; Short Description can only be 15 characters.
- B. If you know the suggested value range, you can enter it here, but ultimately
   OTC will assign a value to the Initiative. This field can be left blank.

# New ChartField Attributes Section: (Optional)

A. Use the look up tool to select a ChartField attribute. For Initiative there are only 3 types.

| Search Results                                             |
|------------------------------------------------------------|
| View 100 First 🗃 1-4 of 4 🝺 Last                           |
| ChartField Attribute<br>DEFAULTFUNCTION<br>MOT_CALCULATION |
| OWNING DEPT<br>REPORT ACCESS                               |

| initiative onartheid request                        | Request ID:         | NEXT                         |                    |
|-----------------------------------------------------|---------------------|------------------------------|--------------------|
| Requester: np_js4125                                | Requested Da        | te:07/07/2012                |                    |
| Name: Jessie J Schwartz                             | Status:             | New                          |                    |
| SetID: CUSET                                        | / ChartField 🔘      | Update ChartField            |                    |
| Initiative                                          |                     |                              |                    |
| *Description                                        |                     |                              |                    |
| *Short<br>Description:<br>Suggested<br>Value/Range: |                     |                              |                    |
| New ChartField Attributes C                         | ustomize   Find   ` | /iew All   🗖   🛅 🛛 First 🕅 1 | of 1 🗈 Last        |
| ChartField Attribute ChartField Attribute           | bute Descrip        | tion                         |                    |
| 1                                                   | Q                   |                              | + -                |
| Additional<br>Information:                          |                     |                              |                    |
| *Request<br>Justification:                          |                     |                              |                    |
| *Department<br>Approver                             | Q                   |                              |                    |
| Approve Submit E                                    | Deny                | Cancel                       |                    |
| Save E                                              | Add Dupda           | ate/Display 🖉 Include Histo  | ry Correct History |

• <u>Default Function</u> – will become the function for any journal entry using this Initiative and that does not have another higher ranking ChartField with a default function (For further information on Default Function, please see the Appendix at the end of this Job Aid).

In television of a settle following and

- <u>MOT Calculation</u> is a Flag for whether this initiative needs to be included in MOT calculations (For further information on MOT calculations, please see the Job Aid for MOT Calculations).
- <u>Owning Department</u> This is used for security purposes and should rarely be used.
- <u>Report Access</u>—It indicates what people (UNIs) will be able to run reports on this ChartField, separate from reporting by Department.
- B. Use the Look Up tool to select an attribute value, or you can type in a new attribute value (but only if you are adding a UNI to report access).
- C. Description will auto populate if you choose an existing attribute value, if making a new attribute value, enter a description as well. (for UNIs this is the full name)
- D. To add another ChartField attribute click the '+' button on the attribute line. Repeat steps I-K for all desired Attribute. The '-' sign will delete an attribute row.
- E. Fill in Request Justification (required field) and the Additional Information field if necessary. If there is a particular place the Initiative should be in the Initiative Tree please indicate that here.
- F. Select UNI of Departmental Approver.
- G. Click 'Save.' A Request ID is generated and displayed at the top of the page.

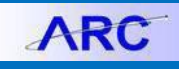

#### Requesting an Update to an Existing Initiative

- A. Enter the Initiative number you wish to update, or use the Look Up tool and search by number or description. Current values for the Initiative should populate in the field to the left. Any existing attributes will populate in the 'Existing ChartField Attributes' section.
  - a. To use the Look Up Tool, click the magnifying glass next to a field.
  - Enter information into one of the prompts: Initiative ID or Description, Click 'Look Up'.
  - c. Click the desired Initiative number. It will populate the Initiative Field.

| Required Look Up                                                | 5 |
|-----------------------------------------------------------------|---|
| Requ                                                            |   |
| Stati                                                           | E |
| Look Up Initiative                                              |   |
| ve: 📃 🔍 🔘 A                                                     |   |
| SetID: CUSET                                                    |   |
| Request Status Change Initiative: begins with -                 |   |
| Description: begins with                                        |   |
|                                                                 |   |
| New Valu Look Up Clear Cancel Basic Lookup                      |   |
|                                                                 |   |
|                                                                 |   |
| Search Results                                                  |   |
| Only the first 300 results of a possible 3227 can be displayed. |   |
| artField Attribute Descri View 100 First 🕢 1-300 of 300 💽 Last  |   |
| Initiative Description                                          |   |
| 00000 Undefined Initiative                                      |   |
| 10001 Payroll Suspense                                          |   |
| Customize L ET 10002 P-Card Suspense                            |   |
| 10003 Alumni Relations                                          |   |
| ChartField Attribute Valu 10004 Communications                  |   |
| 0 10005 Frontline Development                                   |   |
|                                                                 |   |

- B. To inactivate a ChartField, or reactivate an inactive ChartField, Select the appropriate status from the 'Request Status Change' drop down menu. The current status displayed under 'Effective Status' will either say 'A' for active or 'I' for inactive.
- C. To update any field, fill in the new value in the field to the right. You do not need to fill in all the value fields, just the fields that need to be changed. This includes changing an existing ChartField attribute.
- D. If adding Attributes, use the Look Up Tool to choose an Attribute. This section can be left blank.(See Requesting a New Account J. for more information about ChartField Attributes.)
- E. Fill in Request Justification (required field) and the Additional Information field if necessary. If you wish to make changes to the
- F. placement on the Initiative Tree it should be indicated here.
- G. Select UNI of Departmental Approver.
- H. Click 'Save.' A Request ID is generated and displayed at the top of the page.

| Requester: np_js4125<br>Name: Jessie J Sch          | wartz                              |                | Request ID: M<br>Requested Date: C<br>Status: M | IEXT<br>17/07/2012<br>lew    |                           |
|-----------------------------------------------------|------------------------------------|----------------|-------------------------------------------------|------------------------------|---------------------------|
| etID: CUSET                                         | Initiative:                        | 10117 Q        | C Add New Cha                                   | rtField 🖲 Update Chart       | Field                     |
| itiative                                            |                                    |                |                                                 |                              |                           |
| Effective Date: 01/0<br>ffective Status: A          | 1/1901                             | Request Sta    | tus Change:                                     | •                            |                           |
| Curre<br>Description: FPO<br>Short Description: FPO | ent Value<br>Policy Mgmt<br>Policy | & Training     | New Value                                       |                              |                           |
| Existing ChartField Att                             | ributes                            |                | Cus                                             | tomize   Find   View All   🌆 | First 🚺 1 of 2 🖸 Last     |
| ChartField Attribute                                | ChartF<br>Value                    | ield Attribute | Description                                     | New Attribute Value          | New Attribute Description |
| 1 DEFAULTFUNCTION                                   | 215                                |                | GENERAL &<br>FINANCIAL ADMIN                    |                              |                           |
| New ChartField Attribu                              | tes                                | <u>Cı</u>      | istomize   <u>Find</u>   View All               | 🕮   🔠 First 🖾 1 of 1         | D Last                    |
| ChartField Attribute                                |                                    | ChartField At  | tribute Value Descrip                           | tion                         |                           |
| 1                                                   | Q                                  |                | Q                                               |                              |                           |
| Additional<br>nformation:                           |                                    |                |                                                 | ult                          |                           |
| Request<br>lustification:                           |                                    |                |                                                 | th.                          |                           |
| *Department<br>Approver                             |                                    | ٩              |                                                 |                              |                           |
|                                                     |                                    |                |                                                 |                              |                           |
| Approve                                             | Submit                             | Deny           | Cancel                                          |                              |                           |

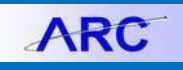

NEXT

Requested Date: 07/07/2012

Request ID:

#### Segment

#### **Requesting a new Segment**

- A. Enter a Description and Short Description for the Segment. Both should begin with a three character origin code for the responsible department, see Department Origin Code Job Aid. Description can only be 30 characters; Short Description can only be 15 characters.
- B. If you know the suggested value range, you can enter it here, but ultimately OTC will assign a value to the Segment. This field can be left blank.

#### New ChartField Attributes Section: (Optional)

A. Use the look up tool to select a ChartField attribute. For Segment there are only 3 types.

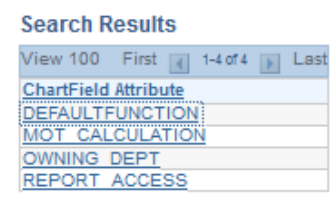

| Name: Je                     | ssie J Schwartz                         | Status:                    | New             |
|------------------------------|-----------------------------------------|----------------------------|-----------------|
| SetID: CUSET                 | Add New ChartFie                        | eld 🔘 Update ChartField    |                 |
| Segment                      |                                         |                            |                 |
| Description:                 |                                         |                            |                 |
| *Short Descripti             | on:                                     |                            |                 |
| Suggested<br>Value/Range:    |                                         |                            |                 |
| New ChartField<br>Attributes | <u>Customize   Find  </u>               | View All   🏝   🛗 🛛 First 🕅 | 1 of 1 🖸 Last   |
| ChartField                   | Attribute ChartField Attribute<br>Value | Description                |                 |
| 1                            | Q                                       | Q                          | + -             |
| Additional<br>Information:   |                                         |                            |                 |
| *Request<br>Justification:   |                                         | .41                        |                 |
| *Department<br>Approver      | ٩                                       |                            |                 |
| Approve                      | Submit Deny                             | Cancel                     | -               |
| 🖶 Save                       |                                         | 🛃 Add 🖉 Update/Display     | 🖉 Include Histo |

Segment Chartfield Form

Requester: np\_js4125

Default Function – will become the function for any • journal entry using this Segment and that does not have

another higher ranking ChartField with a default function (For further information on Default Function

- MOT Calculation is a Flag for whether this initiative needs to be included in MOT • calculations (for further information on MOT calculations, please see the Job Aid for MOT Calculations).
- <u>Owning Department</u> This is used for security purposes and should rarely be used. •
- Report Access This is the most likely attribute for departments to request. It indicates what people (UNIs) will be able to run reports on this ChartField, separate from reporting by Department.
- B. Use the Look Up tool to select an attribute value, or you can type in a new attribute value (but only if you are adding a UNI to report access). Description will auto populate if you choose an existing attribute value, if making an new attribute value enter a description as well. (for UNIs this is the full name of the user)
- C. To add another ChartField attribute click the '+' button on the attribute line. Repeat steps I-K for all desired attributes. The '-' sign will delete an attribute row.
- D. Fill in Request Justification (required field) and the Additional Information field if necessary. Please state where in the Segment tree you would like the new Segment placed in the Additional information Field.
- E. Select UNI of Departmental Approver.
- F. Click 'Save.' A Request ID is generated and displayed at the top of the page.

please see tl

#### **Requesting an Update to an Existing Segment**

- A. Enter the Segment value you wish to update, or use the Look up tool and search by Segment ID or description. Current values for the Segment should populate in the field to the left. Any existing attributes will populate in the 'Existing ChartField Attributes" section.
  - a. To use the Look up Tool, click the magnifying glass next to a field.
  - b. Enter information into one of the prompts: Segment ID or Description, Click 'Look Up'.
  - c. Click the desired Segment ID. It will populate the Segment Field.
- B. To inactivate a ChartField, or reactivate an inactive
- C. ChartField, Select the appropriate status from the 'Request Status Change' drop down menu. The current status displayed under 'Effective Status'
- D. will either say 'A' for active or 'l' for inactive.
- E. To update any field, fill in the new value in the field to the right. You do not need to fill in all the values field, just the fields that need to be changed. This includes changing an existing ChartField attribute, just enter a new ChartField value and description.
- F. If adding Attributes, use the Look Up Tool to choose an attribute. This section can be left blank. (See Requesting a New Segment I. for more information about ChartField attributes.
- G. Fill in Request Justification (required field) and the Additional Information field if necessary. If you wish to make changes to the placement on the Segment Tree it should be indicated here.
- H. Select UNI of Departmental Approver.
- I. Click 'Save.' A Request ID is generated and displayed at the top of the page.

| uie            | ia Form                      | - 1    | Look IIn                                                        |   |
|----------------|------------------------------|--------|-----------------------------------------------------------------|---|
|                |                              | Reque  | Соок ор                                                         | × |
|                | I                            | Reque  |                                                                 | * |
| hwar           | tz                           | Status | Look Up Segment                                                 | = |
| Se             | egment:                      | 0      | South Cliget                                                    |   |
|                |                              |        | Segment: begins with                                            |   |
|                | F                            | Reque  |                                                                 |   |
|                |                              |        | beschption. begins with 👻                                       |   |
| rrent Value Ne |                              | Ne     | Look Up Clear Cancel Basic Lookup                               |   |
|                |                              |        | Search Results                                                  |   |
| \ttrib         |                              |        | Only the first 300 results of a possible 6796 can be displayed. |   |
| e              | ChartField Attribute         | Des    | View 100 First 🔳 1-300 of 300 📄 Last                            |   |
| * Value        | Value                        |        | Segment Description                                             |   |
|                |                              |        | 00000000 Undefined Segment                                      |   |
|                | tomize   Find   View All   🗖 | 1      | 01000002 PRE PO Operations                                      |   |
|                |                              |        | 01000003 PRE PO Projects                                        |   |
| 4.0            | ChartField Attribute         | Des    | 01000005 PRE Property Operations                                | - |

| Requester: np_is4125                                             | Request ID: NEXT<br>Requested Date: 07/07/2012            |          |
|------------------------------------------------------------------|-----------------------------------------------------------|----------|
| Vame: Jessie J Schwartz                                          | Status: New                                               |          |
| etID: CUSET Segment:                                             | Q O Add New ChartField O Update ChartField                |          |
| iegment                                                          |                                                           |          |
| Effective Date:<br>Effective Status:                             | Request Status Change:                                    |          |
| Current Value<br>Description:<br>Short Description:              | New Value                                                 |          |
| Existing ChartField Attributes                                   | Customize   Find   View All   🔤   🗰 First 🛄 1 of          | D Last   |
| ChartField Attribute ChartField Attribute                        | tribute Description New Attribute Value New Attribute Des | cription |
| 1                                                                |                                                           |          |
| New ChartField<br>Attributes <u>Customize</u>   <u>Find</u>   Vi | wAll D I tof 1 D Last                                     |          |
| ChartField Attribute ChartField Attribute                        | bute Description                                          |          |
| 1 Q                                                              | Q                                                         |          |
| Additional                                                       |                                                           |          |
|                                                                  | ii.                                                       |          |
| *Request<br>Justification:                                       |                                                           |          |
| *Request<br>Justification:<br>*Department<br>Approver            | ٩                                                         |          |

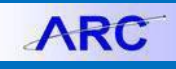

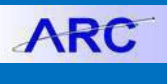

### Site (this should be rarely requested)

#### **Requesting a new Site**

- A. Enter a Description and Short Description for the Site. Description can only be 30 characters; Short Description can only be 15 characters.
- B. If you know the suggested value range, you can enter it here, but ultimately OTC will assign a value to the Site. This field can be left blank.
- C. Select UNI of Departmental Approver.
- D. Click 'Save.' A Request ID is generated and displayed at the top of the page.

#### **Requesting an Update to an Existing Site**

- A. Enter the Site number you wish to update, or use the Look up tool and search by number or description. Current values for the Site should populate in the field to the left. Any existing attributes will populate in the 'Existing ChartField attributes" section.
  - a. To use the Look Up Tool, click the magnifying glass next to a field.
  - b. Enter information into one of the prompts: Site ID or Description, Click 'Look Up'.
  - c. Click the desired Site ID. It will populate the Site Field.
- B. To inactivate a ChartField, or reactivate an inactive ChartField, Select the appropriate status from the 'Request Status Change' drop down menu. The current status displayed under 'Effective Status' will either say 'A' for active or 'I' for inactive.
- C. To update any field, fill in the new value in the field to the right. You do not need to fill in all the values field, just the fields that need to be changed. Fill in Request Justification (required field) and the Additional Information field if necessary. If you wish to make changes to the placement on the Site Tree it should be indicated here.
- D. Click 'Save.' A Request ID is generated and displayed at the top of the page.

#### Site Chartfield Request

Approver

Approve

STREET

🖶 Save

| Requester: np_js4125<br>Description:Jessie J Schwartz                | Request ID:<br>Requested Date:<br>Status: | NEXT<br>07/07/2012<br>New |
|----------------------------------------------------------------------|-------------------------------------------|---------------------------|
| SetID: CUSET   Add New Ch                                            | artField 🔘 Update                         | ChartField                |
| Site                                                                 |                                           |                           |
| *Description:<br>*Short<br>Description:<br>Suggested<br>Value/Range: |                                           |                           |
| New ChartField Customize   Find                                      | View All 🛤 📖 F                            | irst LI 1 of 1 LI         |
| Autoutes                                                             |                                           | Last                      |
| ChartField Attribute<br>Value                                        | Description                               |                           |
| 1 Q                                                                  | ۹ 🗌                                       | + -                       |
| Additional<br>Information:<br>*Request<br>Justification:             | h.<br>h.                                  |                           |
| *Department                                                          |                                           |                           |

Deny

Cancel

🔄 Add 🛛 🖉 Update/Display

#### Site Chartfield Request Request ID: NEXT Requested Date: 07/07/2012 Requester: np\_js4125 Status New Name: Jessie J Schwartz SetID: CUSET Site: 3041 0 Add New ChartField Opdate ChartField Effective Date: 01/01/1901 Request Status Change: Effective Status: Α Current Value New Value 609 WEST 130TH Description:

Submit

|                              |        | ChartField Attribute          |             |              |                     |      | New Attribute |  |
|------------------------------|--------|-------------------------------|-------------|--------------|---------------------|------|---------------|--|
| ChartField Attribute         |        | Value                         | Description |              | New Attribute Value |      | Description   |  |
| 1                            |        |                               |             |              |                     |      |               |  |
| New ChartField<br>Attributes |        | Customize   Find              | View All    | 🔎 🛔 👬 🛛 Firs | it 🖪 1 of 1         | Last |               |  |
| ChartField At                | ribute | ChartField Attribute<br>Value | Desc        | cription     |                     |      |               |  |
| 1                            | Q      |                               | ۹ 🗌         |              |                     |      |               |  |
| dditional<br>formation:      |        |                               |             |              |                     |      |               |  |
| Request                      |        |                               |             |              |                     |      |               |  |
| epartment                    |        | ٩                             |             |              |                     |      |               |  |

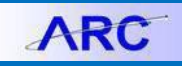

#### APPENDIX

#### The Function ChartField and How It Defaults from Other ChartFields

#### What is the Function ChartField?

- The Function ChartField drives functional expense reporting, which is the way information is shown for COB reporting and Financial Statement reporting.
- Functional expense reporting shows expenses by function such as Instruction or Research, rather than by natural classification such as Rent or Salaries.

#### Where it came from in FAS

• Various sources including Subcodes, Account Controls and Attributes on Subledger Accounts such as Revenue Source and Expense Code

#### Where it comes from in ARC

- Function is programmed to default from the usage of other ChartFields
- The ChartFields may or may not have "Function Default" attributes that a program in ARC reads to determine which Function ChartField to default to. The only ChartField that is REQUIRED to have the Function Default attribute populated is the Department ChartField
- The logic that is used to derive the Function from other ChartFields is as follows:
  - Is there a default function attribute on Account? Yes = Use it, No = Look to the next ChartField
  - 2. Is there a default function attribute on Project? Yes = Use it, No = Look to the next ChartField
  - 3. Is there a default function attribute on Initiative? Yes = Use it, No = Look to the next ChartField
  - 4. Is there a default function attribute on Segment? Yes = Use it, No = Look to the next ChartField
  - 5. Is there a default function attribute on Department? Yes = Use it (this is the last resort)
- The Function Default attribute should only be added to a ChartField (other than Department) if the ChartField is ALWAYS used for the that Function (for example, a Project that funds many different types of Functions should NOT have a Function Default attribute).

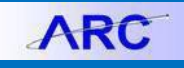

#### **Getting Help**

Please contact the Finance Service Center http://finance.columbia.edu/content/finance-service-center

You can log an incident or request a service via Service Now https://columbia.service-now.com

Or, you can contact the Service Center by phone: (212) 854-2122